### Personal Property's Customer Information Guide

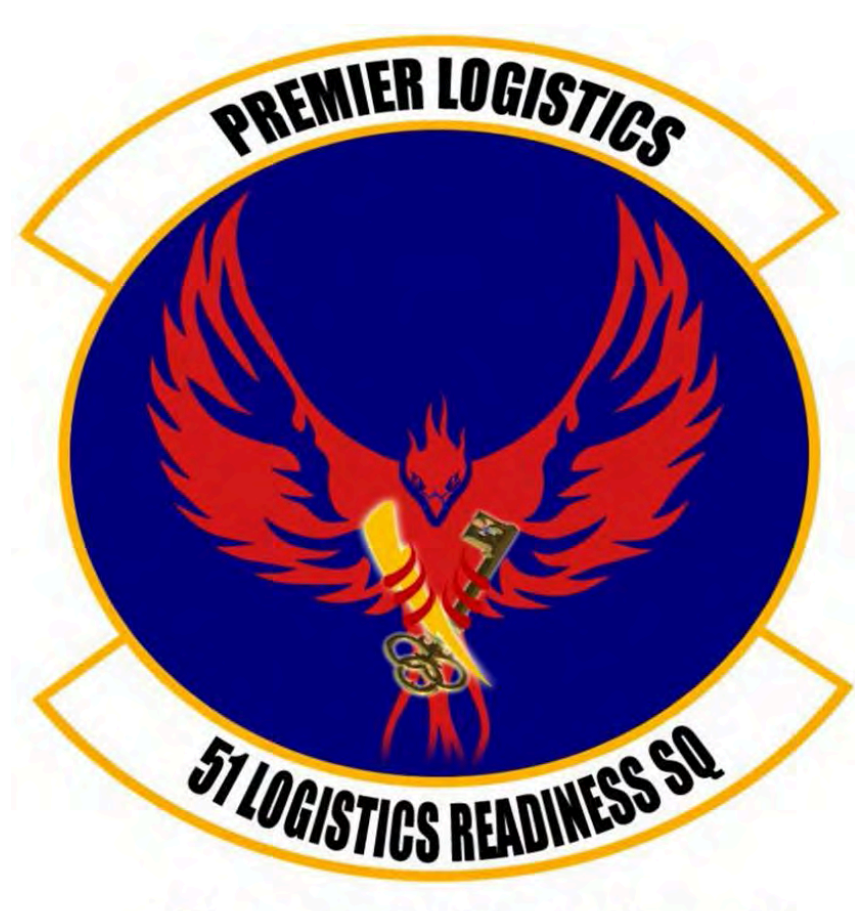

"Everybody Wants Some!"

This Guide is meant to assist Osan AB customers with their transition from our installation/AOR utilizing the Defense Personal Property System (DPS).

Our office also has a **DPS Café** for customer utilization with on-hand support from a customer representative. Perfect if you're new to the system or can not access from another computer.

We are open Mon – Fri from 0800 till 1600.

51<sup>st</sup> Logistics Readiness Squadron Traffic Management Office (TMO) <u>Personal Property</u> Building 635 784-6915

# **Osan DPS Reference Slides**

The following slides will provide you specific information for Osan AB self counseling. This does not go page for page through counseling, but does provide Osan information that is key for shipment from our AOR.

If you'd like additional information or guides for DPS please see the <u>move.mil How-to Guides</u>.

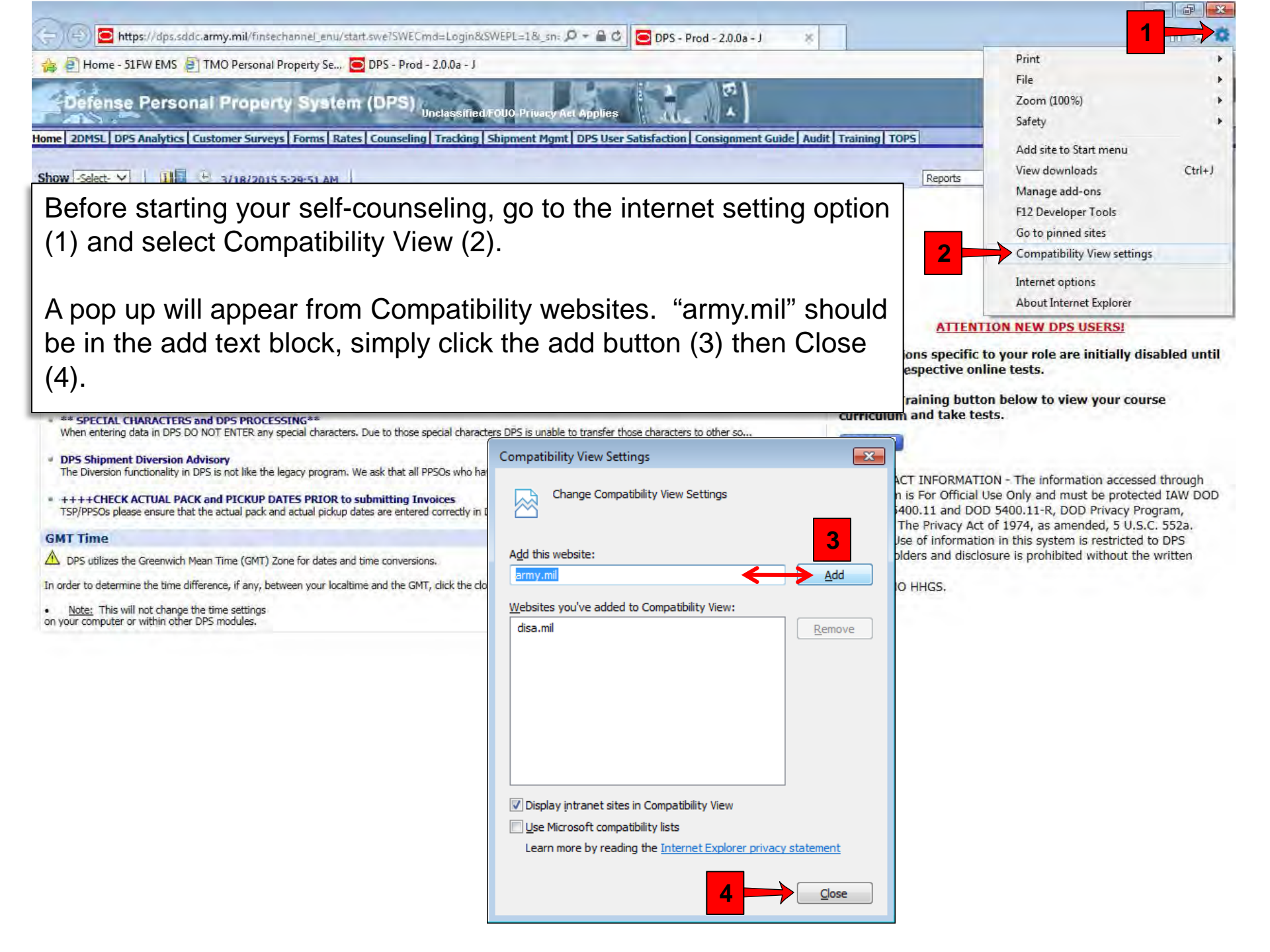

| Defense Personal Property Sy  | tom (DPS)                             | Č. |
|-------------------------------|---------------------------------------|----|
| Detender erabilar ribperty ay | Unclassified/FOUO-Privacy Act Applies | 14 |

| Hon Self Counseling hipp<br>Sho : Counseling - 1                                               | Custom<br>2011 4:1                                                                                                    | er Satisfaction Survey [CSS]    Custom<br>5:17 AM                                                                                       | er Surveys DPS User Satisfaction Claims Consignment Guide Training DPS User Satisfaction<br>Reports Verifies: Verified HELF                                                                                                    |  |
|------------------------------------------------------------------------------------------------|----------------------------------------------------------------------------------------------------|----------------------------------------------------------------------------------------------------|----------------------------------------------------------------------------------------------------|--|
| Counseling Menu «<br>Customer Profile<br>Customer Information<br>Point of Contact<br>My Orders | Customer Information                                                                                                    | d M United States Air Force<br>ed during your move, please use the a<br>hipment(s) have been delivered, you v                           | 1. First you need to fill out Customer Information<br>area below to provide accurate contact data, to include email addresses. Your contact information can be updated<br>will be emailed a customer satisfaction survey to complete which will support DoD's efforts in providing quality |  |
| Vseful Links                                                                                   | Customer Information<br>*Branch Of Service:<br>*Personnel Status:<br>*Primary Phone Number:<br>Secondary Phone Numbe<br>*Primary Email:<br>Secondary Email:<br>Permanent Contact A | United States Air Force<br>Military                                                                                                    | Input all information.<br>The red * next to each field means that the information is <b>REQUIRED</b> .<br>(Insure that you select the <b>CORRECT</b> Branch of Service Personnel Status.)                                                                                                  |  |
|                                                                                                | *Address Line 1:<br>Address Line 2:<br>Location<br>© CONUS (U.S) © OCONUS (Non U.S)                                                                                                | Ensure that the Permanent Contact<br>Address is one where you can be                                                                    |                                                                                                    |  |
|                                                                                                | Select City<br>City:<br>County:<br>State:<br>Zip:<br>If you are unable to select                                                                                                   | Type in the first 4 letters of the city above<br>SAN ANTONIO<br>BEXAR<br>TEXAS<br>78223<br>a County or City, please contact the SDDC He | contacted in a moments notice.<br>(i.e. Parents, Other family members, Friends etc.)<br>This cannot be a P.O. Box Address.                                                                                                    |  |
|                                                                                                |                                                                                                    |                                                                                                    | Click Next>>                                                                                                    |  |

6

| DPS - Prod - 1.4.04.60                                                                   | 9-8                                                                                                    | · · · · · · · · · · · · · · · · · · ·                                             |  |  |
|------------------------------------------------------------------------------------------|----------------------------------------------------------------------------------------------------|-----------------------------------------------------------------------------------|--|--|
| Defense Personal I                                                                       | Property System (DPS)                                                                                                    | Home   Site Map   Log                                                             |  |  |
| lome Self Counseling Shipme<br>Show: Counseling - 🗋 🕀 Th                                 | ent Management Customer Satisfaction Survey [CSS] Customer Surveys DPS User Satisfaction Cla<br>ursday, February 24, 2011 2:04:06 AM      | aims Consignment Guide Training DPS User Satisfaction<br>Reports - Queries: - HEL |  |  |
| ounseling Menu 🛛 «                                                                       | Additional Information                                                                                                    |                                                                                   |  |  |
| Customer Profile                                                                         | Customer: [Perez Jr., Conrad M United States Air Force                                                                                    |                                                                                   |  |  |
| <ul> <li>Point of Contact</li> <li>My Orders</li> <li>Enter Order Information</li> </ul> | Based on the information you have provided on previous screens, please indicate if any of the following will apply to your upcoming move. |                                                                                   |  |  |
| rder [AD-068938] «                                                                       | Orders Additional Information                                                                                                    |                                                                                   |  |  |
| 🕈 🥚 Orders Details                                                                       | * Are You Shipping a POV?                                                                                                    | O Yes O No                                                                        |  |  |
| Rank & Hard Copy Orders     Order Information                                            | Are You Shipping a Motorcycle?                                                                                                    | 🔘 Yes 🔘 No                                                                        |  |  |
| O Duty Stations                                                                          | * Are You Shipping a Boat?                                                                                                    | 🔘 Yes 🔘 No                                                                        |  |  |
| <ul> <li>Tour Information</li> <li>Additional Information</li> </ul>                     | * Do your orders authorize the shipment of consumables?                                                                                   | 🗇 Yes 🔮 No                                                                        |  |  |
| C Summary                                                                                | * Do you currently have items in Non-Temporary Storage(NTS)?                                                                              | 🔘 Yes 🔘 No                                                                        |  |  |
| ntitlements «                                                                            |                                                                                                    |                                                                                   |  |  |
| amaining PCS:8000 lbs.<br>B: 500 lbs.<br>emaining UB: 500 lbs.                           | Orders Specific Questions  Are You Authorized to Ship to a Designated Location within COUUS?                                              | Yes No.                                                                           |  |  |
| seful Links 🤘 «                                                                          | <ul> <li>Are You Authorized to Ship to a Designated Location within OCONUST</li> </ul>                                                    | Yes No E                                                                          |  |  |
| Limitations                                                                              | Read Below for Instructions on Order                                                                                                    | s Specific Questions                                                              |  |  |
| Online Brochures                                                                         |                                                                                                    |                                                                                   |  |  |
| FAQs                                                                                     | no tor pare Lonow-nd Assignments                                                                                                    | YES NO                                                                            |  |  |
| <sup>7</sup> Find a counseling office near you                                           | << Previous Next >>                                                                                                    |                                                                                   |  |  |
| <u>Weight Estimator</u>                                                                  |                                                                                                    |                                                                                   |  |  |
| Glossary / Adonyms                                                                       | 1                                                                                                    |                                                                                   |  |  |

A -----

POV will always be no. Motorcycle will be yes if you are shipping one. If you plan to ship a boat contact your local TMO first. Non-Temporary Storage will always be no.

100% -

- El - Ex - Pullance (R Tarle - "

n

## Please Read before you continue

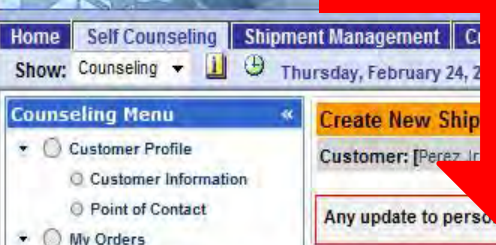

DPS - Prod - 1.4.04.609

se Personal

Enter Order Information

#### Order [AD-068938]

- Orders Details
   Rank & Hard Copy Orders
  - O Order Information
  - Duty Stations
  - Orders Selection
  - C Tour Information
  - G Additional Information
  - C Summary
- · 🥑 Shipment
  - Create New Shipment

#### Entitlements

| PCS:<br>Remaining PCS<br>JB: | 8000 lbs.<br>8000 lbs.<br>500 lbs. |  |
|------------------------------|------------------------------------|--|
| Remaining UB:                | 500 lbs,                           |  |
| Useful Links                 |                                    |  |
| C Limitations                |                                    |  |
| O Online Brochus             | and a                              |  |

- C FAQs
- Find a counseling office near you
- Weight Estimator
- Glossary / Acronyms

| tisfaction Survey [CSS]   | Customer Surveys | DPS User Satisfaction | Claims | Consignment Guide | Training | DPS User Satis |
|---------------------------|------------------|-----------------------|--------|-------------------|----------|----------------|
| АМ                        |                  |                       |        |                   | Reports  | - Queries:     |
|                           |                  |                       |        |                   |          |                |
| United States Air Force - |                  |                       |        |                   |          |                |

 Select the type of shipment to create (<u>all shipments</u> leaving S. Korea to <u>Europe or the U.K.</u> are all considered HHGs and will be going by air 30-45 days, can not be shipped as UB!)
 Select No if you are having the Gov't pick up your property. Select Yes if you are driving your Property to your next base yourself (Go to slide 62 if you are doing a Personally Procured Move aka Partial shipment or DITY.

### 3. Click Next>>

Household Goods

Unaccompanied

Non-Temporary

Baggage

Storage

HHG

UB

NTS

with home and all personal effects belonging to member and dependents on the effective date of the member's r that may be legally accepted and transported by an authorized commercial transporter.

HELP

member's prescribed weight allowance of household goods that is not carried free on a ticket used for personal rated from the bulk of the Household Goods and usually is transported by expedited mode because it's needed oon after arrival at destination interim pending arrival of the major portion of the household goods.

torage in lieu of transportation. NTS includes necessary packing, crating, unpacking, uncrating, transportation to rage location(s), storage, and other directly related necessary services. Sometimes referred to as Extended anent Storage.

Will the shipment selected above be created as a Personally Procured Move(PPM)?

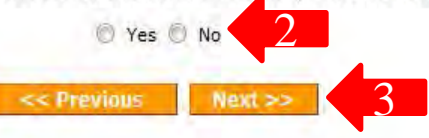

| C DPS - 1.3.07.427 - 2 - Microsoft Int                                                                                                    | ternet Explorer provided by USAF                                                                                                    |                                                                                                    |                                        |                            |
|----------------------------------------------------------------------------------------------------|----------------------------------------------------------------------------------------------------|----------------------------------------------------------------------------------------------------|----------------------------------------|----------------------------|
| 😋 🕡 🔹 🚳 https://dps.sddc.a                                                                                                    | my.mil/finsechannel_enu/start.swe?SWECmd=Login&                                                                                                    | SWEPL=1&_sn=n0rwSPp8txx78tjeCxw8ms30thrWIQMD304XjMyTZOEc_&SWETS=                                                                                                    | • 🔒 🔩 🗙 Ga                             | gle 🔎 🖌                    |
| 🔹 🕸 🧄 DP5 - 13.07.427 - 2                                                                                                    |                                                                                                    |                                                                                                    | G * G                                  | • 🖶 • 🔂 Bage • 🔘 Tgols • " |
| Defense Personal                                                                                                    | Property System (DPS)                                                                                                    | Opo-Preussy first Applies                                                                                                    |                                        | Home   Site Map   Log Out  |
| Home 20MSL DPS Analytics<br>Show: Counseling + 11 (9 m                                                                                                    | Forms Rates Counseling Shipment Munit                                                                                                    | DPS User Satisfaction Consignment Guide Training TOPS                                                                                                    | Reports +                              | Queries: • HELP            |
| Conservative Russe                                                                                                    | Pickop and Defivory<br>PPSO Datasaint Supervisors (Personation, Sharee -<br>Cantomer) - Point Internation<br>Outle on the Casto coping the last of addresses<br>To odd an information your last choic on the Casto<br>International Personal States (States)<br>Page 2010 | Addresses Address Line 1: Address Line 2: Phone: Ext : Uncation                                                                                                    |                                        |                            |
| Commiss December     Receive & Hand Copy Ondersy     Distain Internation     Distain Internation     Distain Internation     Distain Internation     Commiss Development     Commiss Development     Receive Internation     Commiss Development     Commiss Development     Commission Development     Commission Development     Commi | Parmitt & Bostaarn<br>*Begoresten filtene<br>wildfreka                                                                                                    | CORUS (U.S) CORUS (I.S) CORUS (IRon U.S) Select City Type in the fest 4 withins of the city above City: County: State: Zip: If you are unable to select a County or City, please contact the SORC Help Dest at 1-890-482-2178 or DSN 778-7322 |                                        |                            |
|                                                                                                    | Enter the<br>in Korea<br>will be                                                                                                    | e information for your Pickup<br>a. The City for all Osan AB<br>e <u>OSAN EVEN IF YOU LIV</u>                                                                                                    | p Address<br>members<br>/ <u>E OFF</u> |                            |
|                                                                                                    | <b>BASE</b> .                                                                                                    | Type in the real City on the ion at the top of the box. Ex                                                                                                    | address                                |                            |
|                                                                                                    | Percent                                                                                                    | next slide.                                                                                                    |                                        |                            |
| A Jones, Arours                                                                                                    | Putning 2                                                                                                    | to to Belleriy 2                                                                                                    |                                        |                            |
|                                                                                                    |                                                                                                    | Unclass/fied/FOUO-Privacy Act Applies                                                                                                    |                                        |                            |
| Done                                                                                                    |                                                                                                    |                                                                                                    | Trusted sites   Protected              | Mode: Off @ 100% +         |

| C DPS - 13.07.427 - 2 - Microsoft In                                                                                                    | ternet Explorer provided by USAF                                                                                                    | UNLOUGHNEY                                                                                                    |                                |
|----------------------------------------------------------------------------------------------------|----------------------------------------------------------------------------------------------------|----------------------------------------------------------------------------------------------------|--------------------------------|
| 🚱 🕕 🗧 🚳 https://dps.sddc.a                                                                                                    | amy.mil/finsechannel_enu/start.swe!SWECmd=Login&SV                                                                                                    | VEPL=1&csn=n0rwSPp8txx78tjeCxw8msXkhirWIQMD3O4XyMyTZOEc_&SWETS=                                                                                                    | • 🔒 + 🗶 🖌 Google 🖉 🖉 •         |
| 🍅 🚳 🧄 DP5-13.07.427-2                                                                                                    |                                                                                                    |                                                                                                    | 🖓 🔹 🔝 🔹 👼 🛧 🔂 Bage 🔹 🔘 Tgola 🔹 |
| Defense Personal                                                                                                    | Property System (DPS)                                                                                                    | IO-Prousey Ant Applies                                                                                                    | Home   Site Map   Log Out      |
| Show: Counseling + 🔟 🕘 M                                                                                                    | londay, February 15, 2010 7:25:56 AM                                                                                                    |                                                                                                    | Reports + Queries: + HELF      |
| Show Courselors + 14 (3) in<br>Courselors How (1)<br>Show Courselors How (1)<br>Show Courselors (1)<br>Show Courselors (1)<br>Courses (1)<br>Course | Pictory and Defivery<br>PPSO Dutbound Supervisor (Pervised), Share -<br>Customeri - Vecal IIIIe.AV<br>Customeri - Vecal IIIIe.AV<br>Customeri - Vecal IIIIe.AV<br>Customeri - Vecal IIIIe.AV<br>To sell an astress to your las disk on the -<br>To sell an astress to your las disk on the -<br>To sell an astress to your | Address Line 1:<br>Address Line 2:<br>Phone:<br>123-456-7890<br>Collection<br>Collection | elect the city pickup is from. |
| Retaining PCS15000 Iba.<br>US 500 Iba.<br>Remaining US 500 Iba.                                                                                                    | And fronted betrations                                                                                                    | Chek Suve Mulless (Bases are                                                                                                    | considered entes)              |
| Linetitians     Colors Researce     ESS     First a secondary office Processes     Vessel Extended                                                                                                    | Parant (                                                                                                    |                                                                                                    |                                |
| - Janes, Stram                                                                                                    | Proteins 2                                                                                                    | Tellery 2                                                                                                    |                                |
|                                                                                                    |                                                                                                    | Unclassified/FOUO-Privacy Act Applies                                                                                                    | -                              |
|                                                                                                    |                                                                                                    |                                                                                                    |                                |

Done

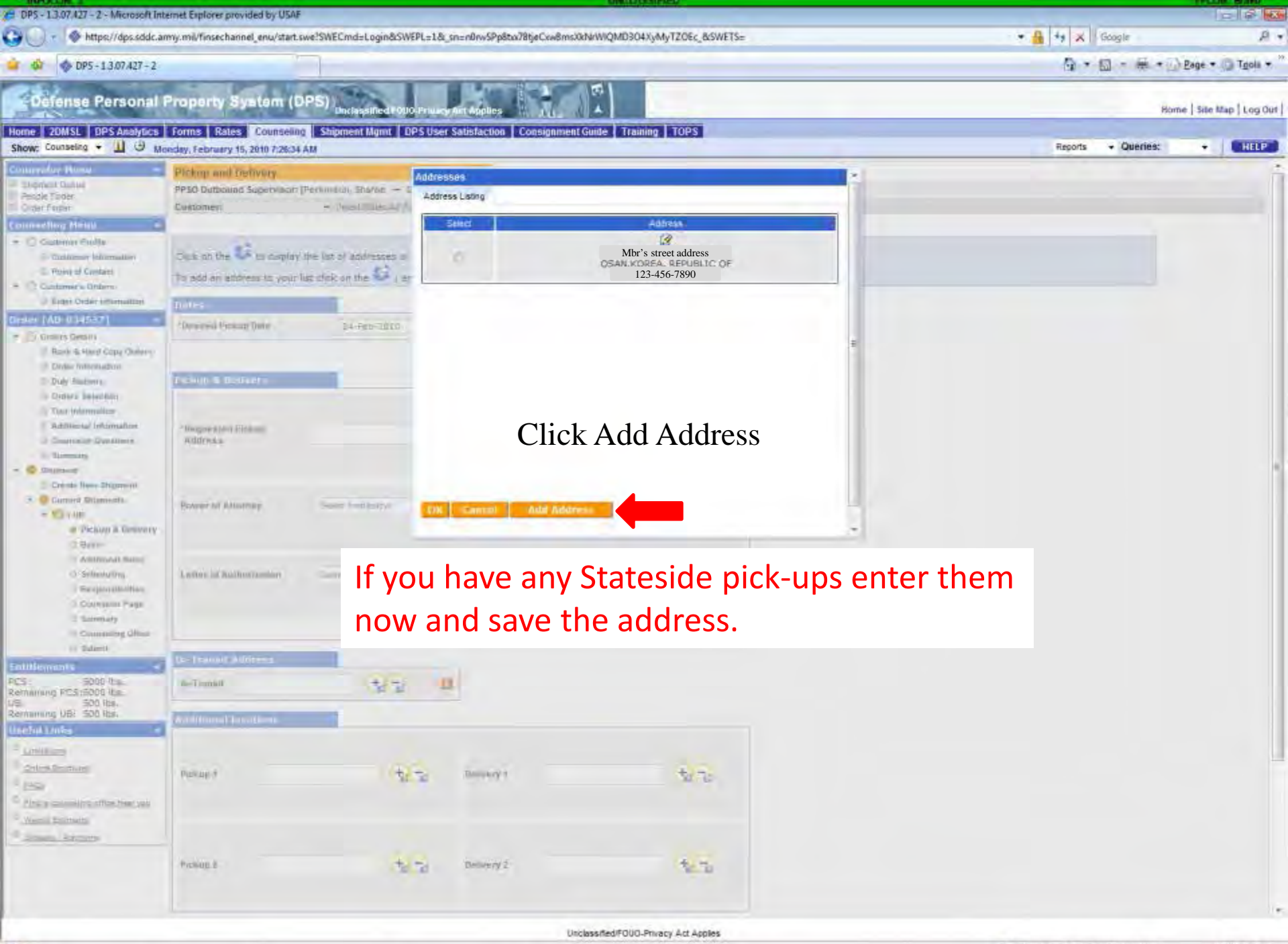

Done

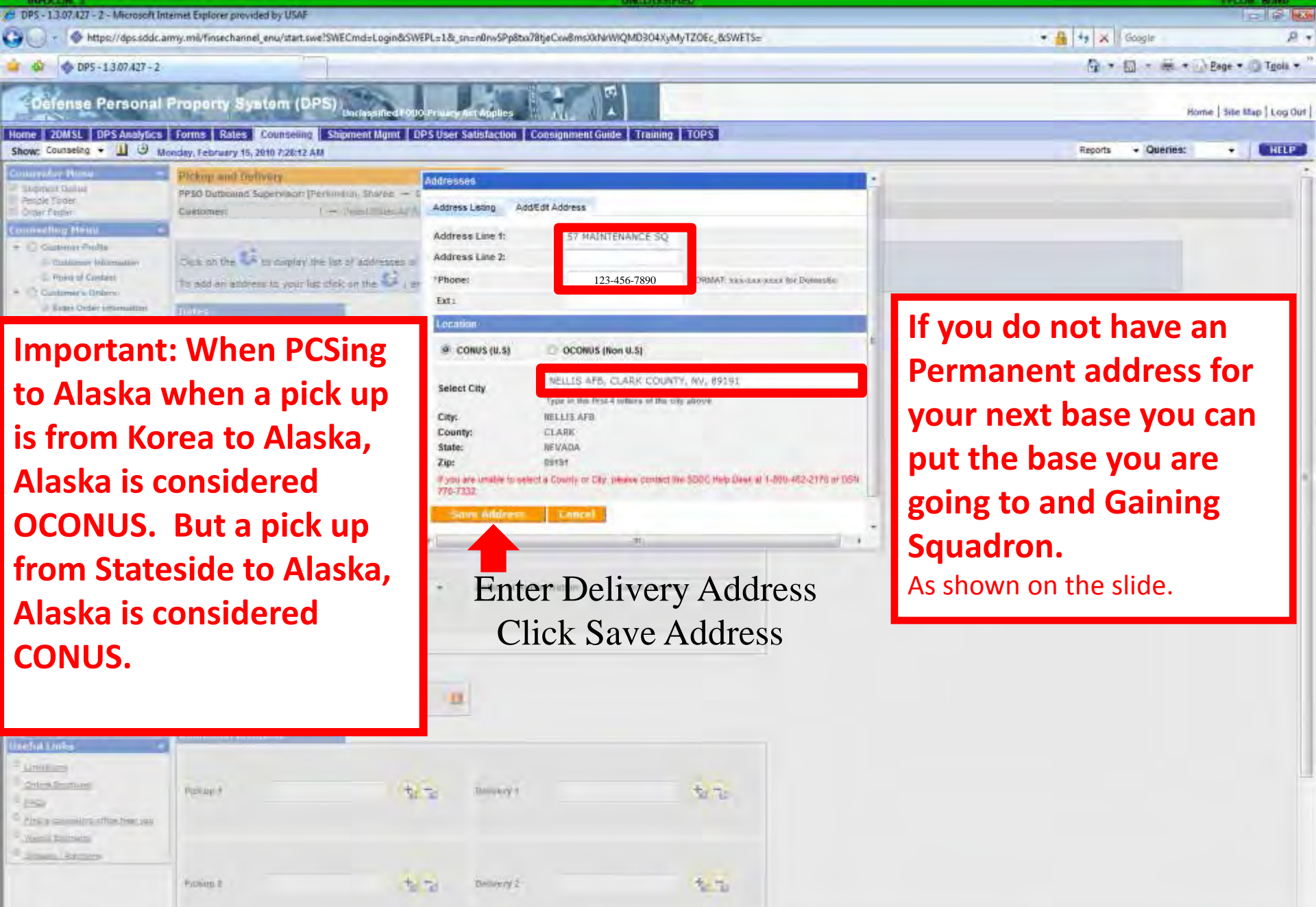

Done

Defense Personal Property System (DPS)

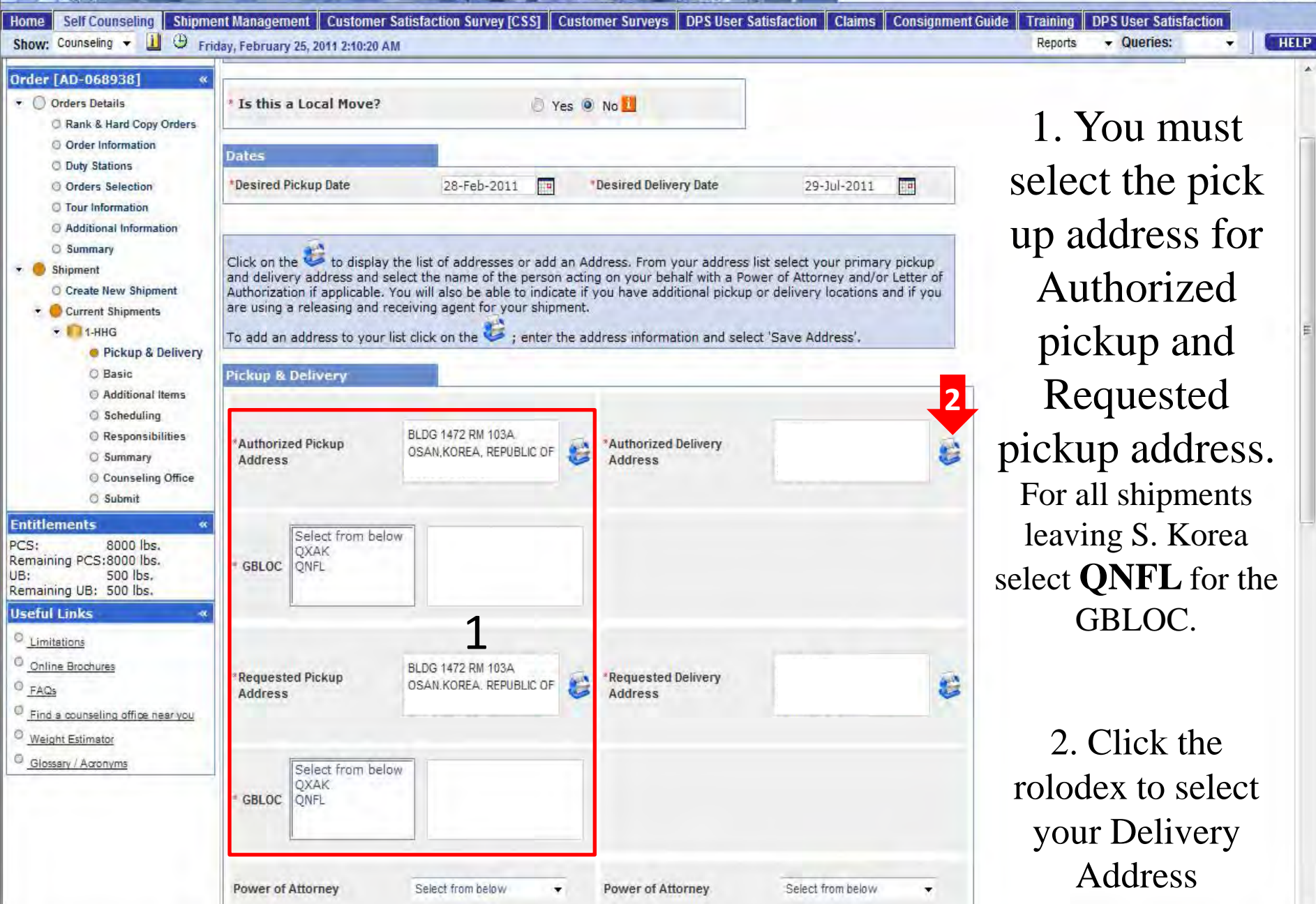